## COSMOS

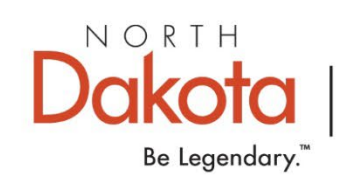

# EMPOWER PEOPLE.

IMPROVE LIVES.

INSPIRE SUCCESS.

### What Can COSMOS Do for Your Agency?

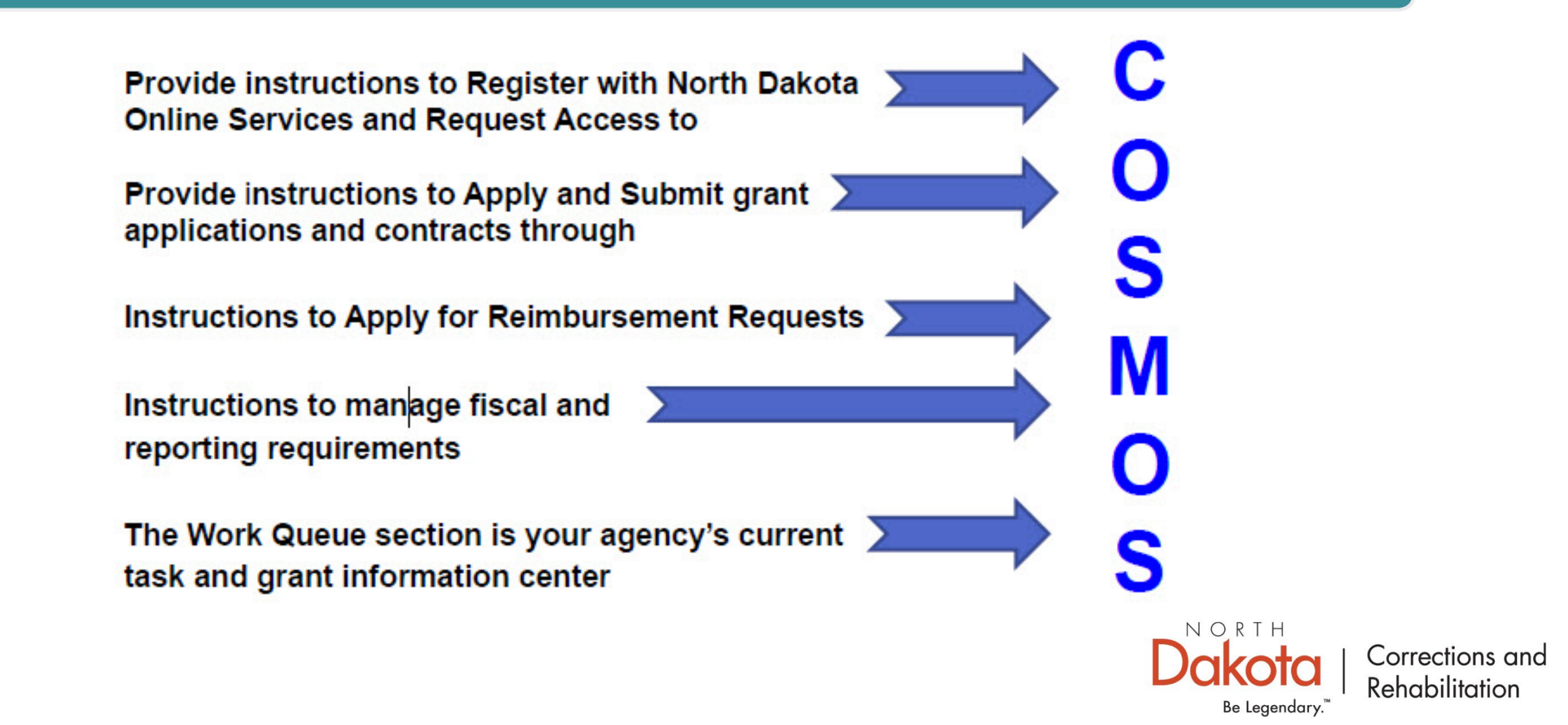

To request access to the COSMOS Grant Management System, right click and open the hyperlink below:

https://apps.nd.gov/docr/cosmos/menu

It is recommended to save this hyperlink to your desktop by creating a shortcut for easy access.

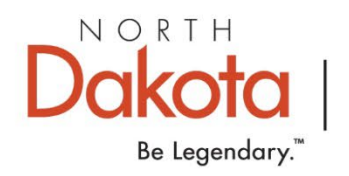

#### DO YOU CURRENTLY HAVE A NORTH DAKOTA ONLINE SERVICES ACCOUNT?

#### Click on Already Registered – Not Sure?

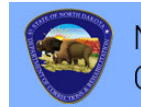

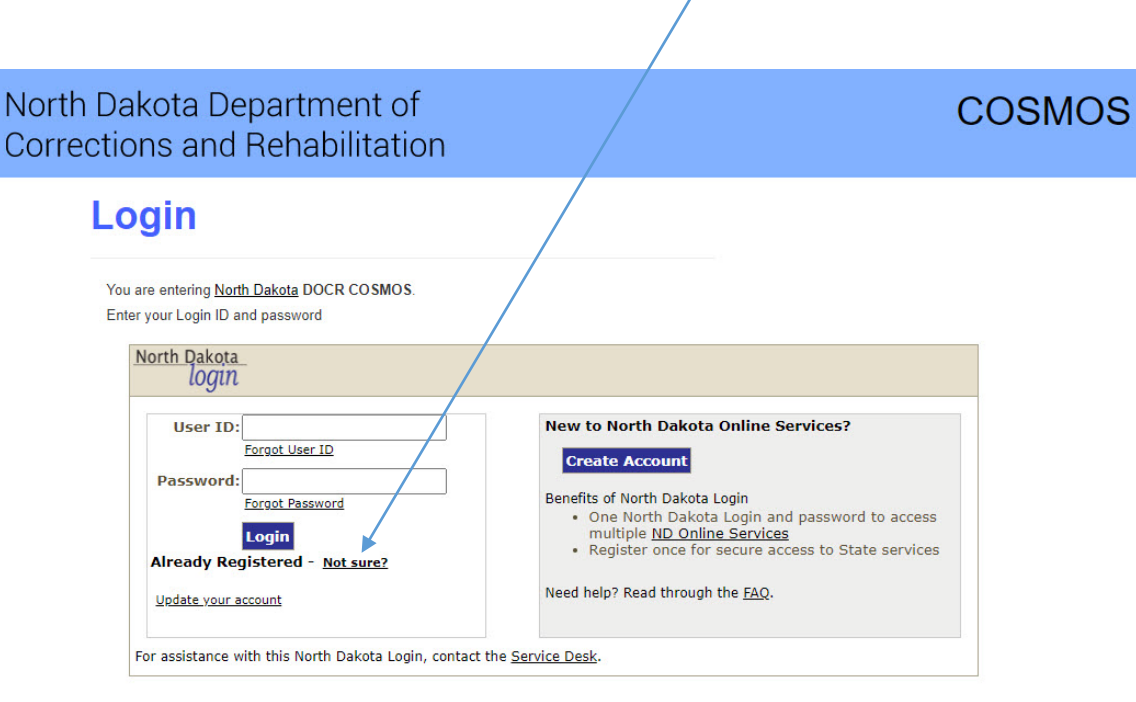

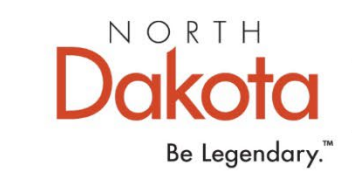

Enter your email address or telephone number for verification of a North Dakota Online Services account.

| North Dakota      | nd.gov Official Portal for<br>North Dakota State Government |  |
|-------------------|-------------------------------------------------------------|--|
|                   | North Dakota                                                |  |
| 1 H               | login                                                       |  |
| North Dakota Logi | n                                                           |  |
| Verify Accou      | ınt                                                         |  |
| Retrieve/Verify   | Account User ID                                             |  |
| Email or Cell P   | hone:                                                       |  |
| 1                 |                                                             |  |
| Cancel Request    | ogin                                                        |  |

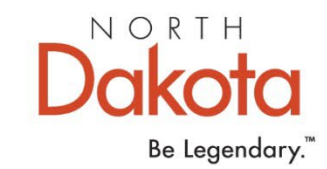

If you receive an error message, No account found, you do <u>not</u> have a North Dakota Online Services Account.

Return to the login page and click on the Register Now! button and follow directions.

| h Dakota Login                                                   | i gui                                   |
|------------------------------------------------------------------|-----------------------------------------|
|                                                                  |                                         |
| erify Account                                                    |                                         |
| You must correct th                                              | e following error(s) before proceeding: |
|                                                                  | for cosmostest@nd.gov                   |
| <ul> <li>No account found</li> </ul>                             | nor cosmostestignidigov                 |
| <ul> <li>No account found<br/>tetrieve/Verify Account</li> </ul> | ount User ID                            |
| <ul> <li>No account found</li> </ul>                             | nor cosmostest@nu.gov                   |

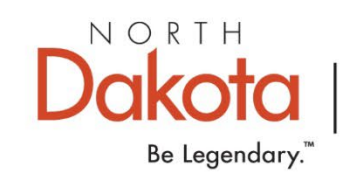

NO, I DO NOT HAVE A NORTH DAKOTA ONLINE SERVICES ACCOUNT.

To setup a new North Dakota Online Services Account, click on the Register Now! button below.

Follow directions on slide 10 through 13 of this PowerPoint.

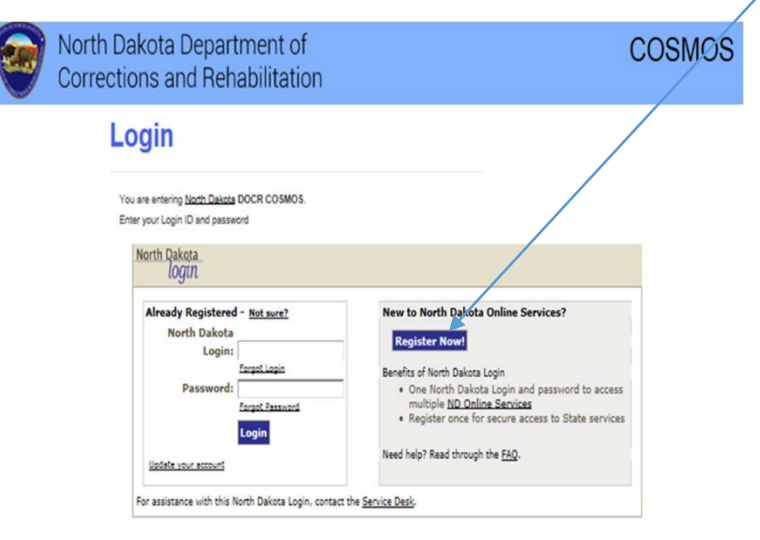

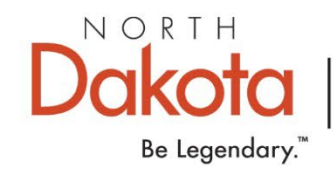

#### YES, I HAVE A CURRENT NORTH DAKOTA ONLINE SERVICES LOGIN.

Enter your login and password on the left side of the login box.

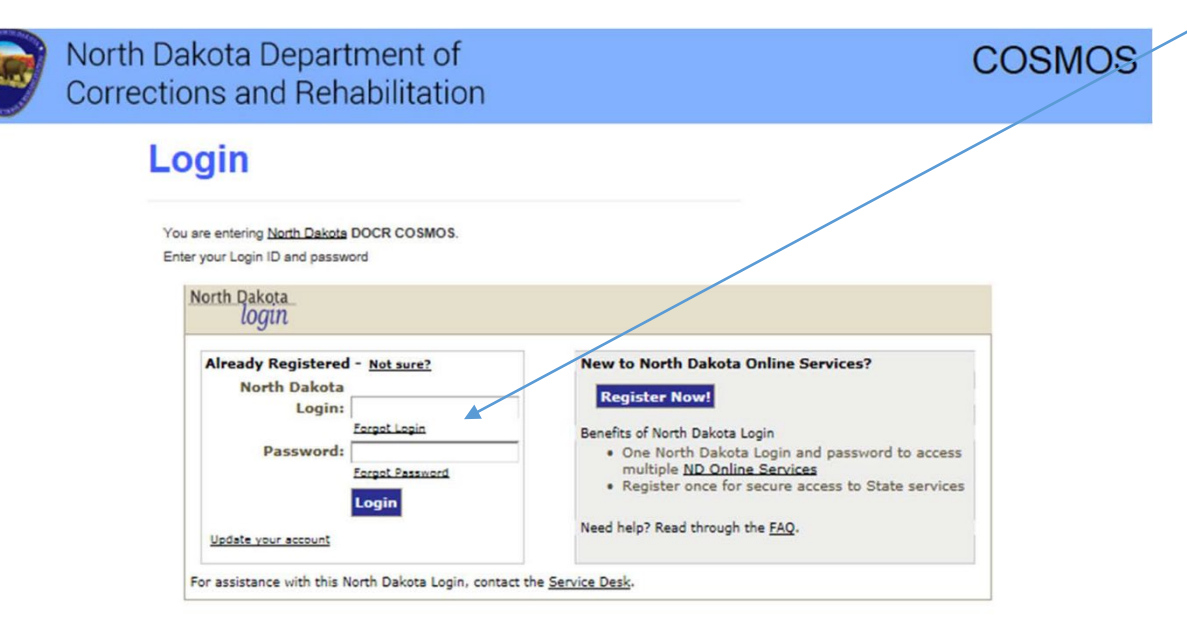

Setting up a North Dakota Online Services login account is only required once.

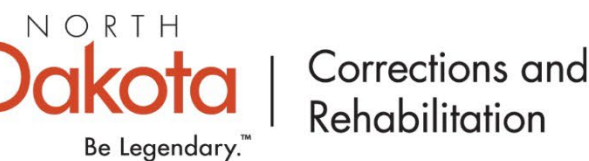

### **Business/Organization Account Details Page**

Complete and submit the Account Details Page to register for COSMOS Login Access.

#### THIS PROCESS IS ONLY REQUIRED ONCE.

| North Dakota nd.gov Official Portal for                                                                                | North Dakata                       |
|----------------------------------------------------------------------------------------------------|------------------------------------|
| North Dakota<br>login                                                                                                  |                                    |
| North Dakota Login                                                                                                    |                                    |
| Steps: Profile Registration   Confirmation                                                                             |                                    |
| Business/Organization Account Details                                                                                  |                                    |
| Business/Organization accounts should only be used for online services related to the business or organization you rep | present                            |
| Login Details                                                                                                    |                                    |
| "North Dakota Login:                                                                                                   |                                    |
| *Password:                                                                                                    |                                    |
| *Confirm Password:                                                                                                    |                                    |
| Business/Organization Details                                                                                          |                                    |
| *Business Name:                                                                                                    |                                    |
| *Contact Name: First MI Last Suffix                                                                                    |                                    |
| *Address 1:                                                                                                    |                                    |
| Address 2:                                                                                                    |                                    |
| Address 3:                                                                                                    | U U                                |
| *City, State, Zip (555554444)                                                                                          |                                    |
|                                                                                                    | NORTH                              |
|                                                                                                    | Corrections and                    |
|                                                                                                    |                                    |
|                                                                                                    | <ul> <li>Kendbilitation</li> </ul> |

Be Legendary."

## **Request for Security Information**

An email from <u>itdhelp@nd.gov</u> with an Activate Account Code will arrive at the email address you listed in the Account.

Enter the Activate Account Code in the email box below and confirm.

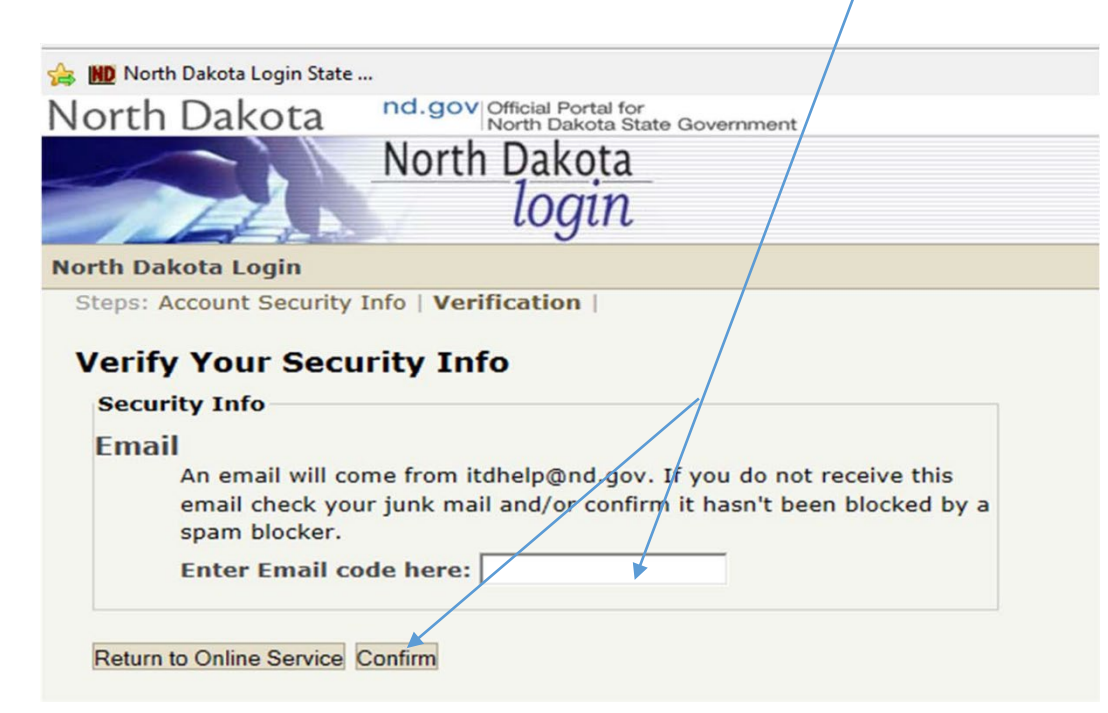

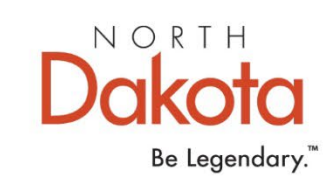

## Request COSMOS System Access

Once you have received and confirmed an email acknowledgement of the Activate Account Code, login on the left side of the screen to Request COSMOS System Access with the login and password you created.

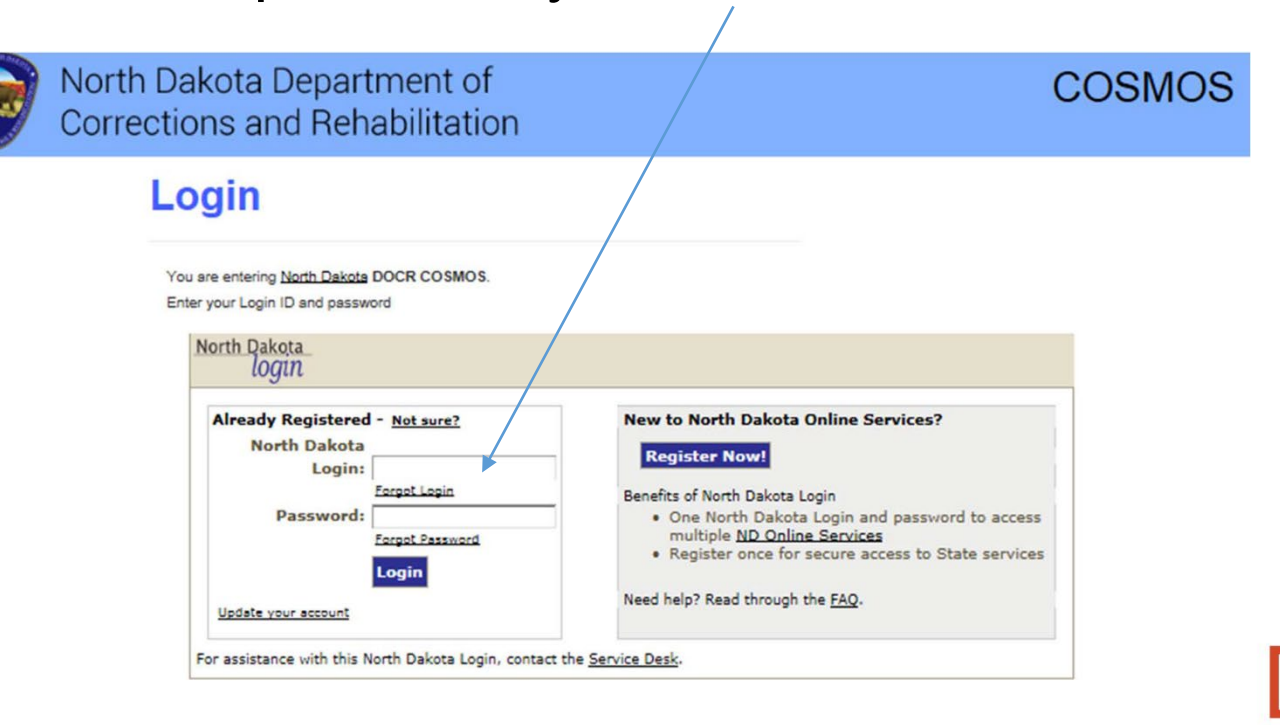

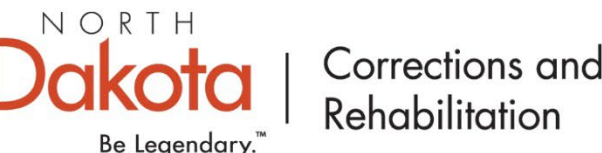

## Request COSMOS System Access

Complete and submit the Request System Access Page.

You are <u>required</u> to provide a current DUNS Number and Expiration Date; Point of Contact, Fiscal Point of Contact or Performance Reporting Point of Contact must be assigned; and may be assigned to same individual.

| Corrections                                                    | s and henabilitation                |            |         | Walcome ( | Thurst Marries Los Out |
|----------------------------------------------------------------|-------------------------------------|------------|---------|-----------|------------------------|
| Request Syste                                                  | n Access                            |            |         | Welcome   | LOG OUT                |
| To request access to this system, please                       | complete and submit the form below. |            |         |           |                        |
| Subgrantee Name:                                               | *City of Operation:                 |            |         |           |                        |
| *Email:                                                        | *Phone:                             |            |         |           |                        |
| *Agency Type:                                                  | Agency Focus:                       |            |         |           |                        |
| Physical Address                                               |                                     | Mailing    | Address |           |                        |
| *city: *State:                                                 | *Zipcode:                           | 0.00       |         |           |                        |
| DUNS Number: DUNS Expiratio                                    | n:                                  |            |         |           |                        |
| # *First Name                                                  | Middle Initial                      | *Last Name | *Phone  | *Email    | *Role                  |
| Add Contact Comments Prease enter any comments you feel may be | relevant to the approval process.   |            |         |           |                        |

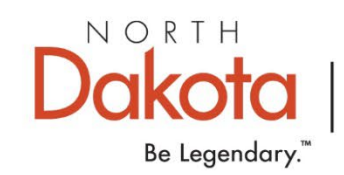

## Upon COSMOS Access Approval

## You will be able to login and manage each of the functions listed below.

| North Dakota<br>login                               |                                                                                                    |
|-----------------------------------------------------|----------------------------------------------------------------------------------------------------|
| rth Dakota<br>login                                 |                                                                                                    |
| North Dakota Login ID:<br>Password:<br>Cancel Login | <ul> <li>Welcome to North Dakota Login</li> <li>Login into your North Dakota Login account to: <ul> <li>Print your profile information.</li> <li>Change your password.</li> <li>Activate your account.</li> <li>Change your email.</li> <li>Change your security questions.</li> <li>Edit your profile.</li> </ul> </li> </ul> |

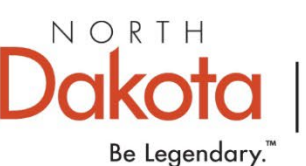

## Creating Individual Login ID's

Each COSMOS user is required to create an individual login ID. From the COSMOS home screen, click on Profile, then select a specific individual.

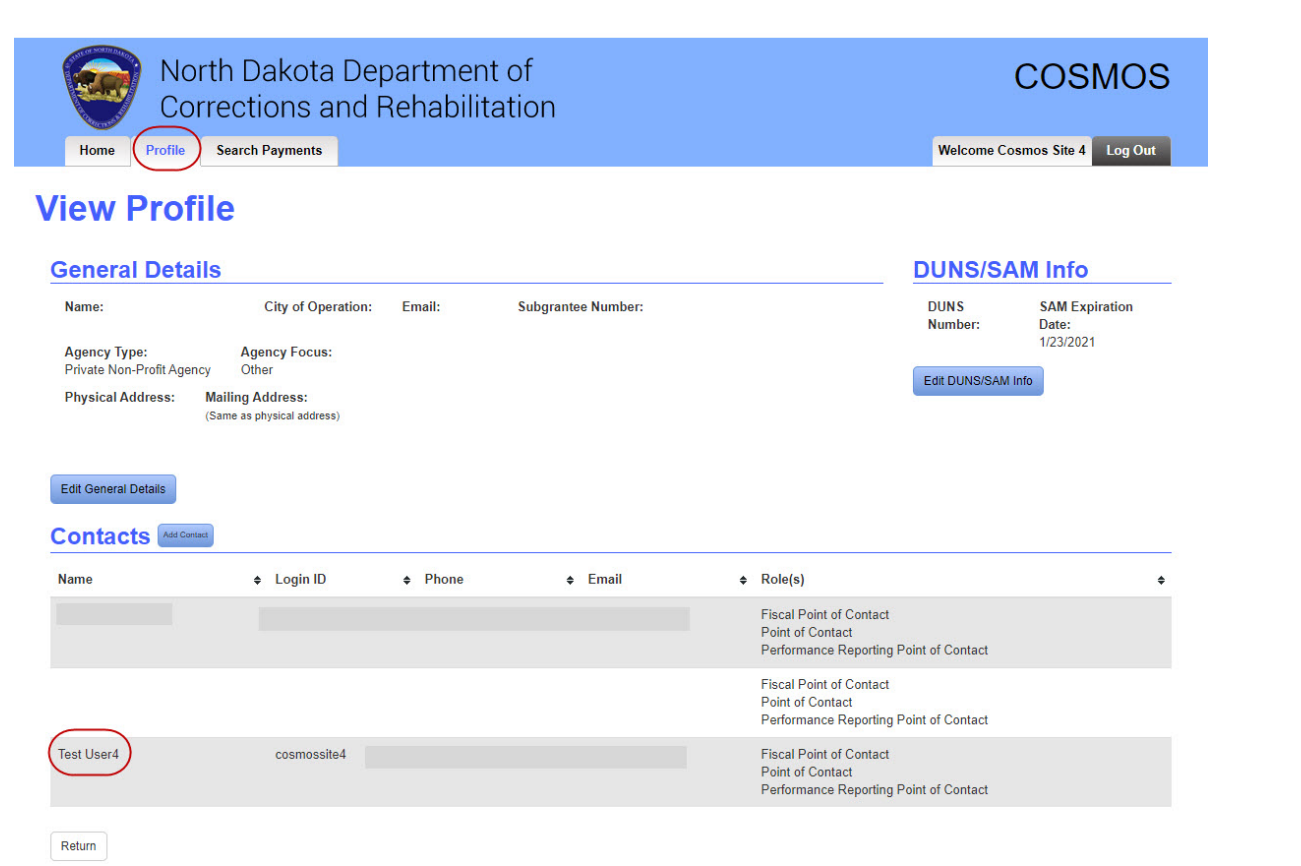

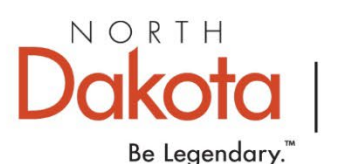

## Creating Individual Login ID's

Once you click on the specific individual the "Edit Contact" window will appear. From there you can change the Login ID to something different than what it is. Click save.

\*\*\*CAUTION\*\*\* If you change the Login ID and click "Save" in the next step that user will not be able to access COSMOS until DOCR approves it.

| First Name:<br>Test          | Middle Initial: *La    | ast Name:<br>ser4 |      |
|------------------------------|------------------------|-------------------|------|
| Login ID:                    |                        |                   |      |
| Phone:                       | *Email:                |                   |      |
| 7013334444                   | test@nd.gov            |                   |      |
| Role(s):<br>Point of Contact | tant                   |                   |      |
| Performance Repo             | rting Point of Contact |                   |      |
| $\bigcirc$                   |                        |                   | <br> |

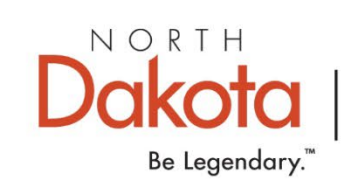